## Making DecisionsUsingExpedited review procedures

Purpose of this resource to show SHSU IRB membeow tomake decisions IRB submissions susing Expedited review procedures in Cayuse IRB.

Returning a Submission for Edits

When the reviewer is sot satisfied that the PI has satisfactorily meteriteria for IRB approval s/he can proceed with returning the ubmission back to the PI via the IRB Analystough the following steps:

IRB Reviewer Dashboard

If you are a primary reviewer assigned to Expedited RB submission, you will see a task called Complete Expedited Reviewbeneath My Tasks.

| My Tasks    |                           |  |  |  |  |  |  |  |
|-------------|---------------------------|--|--|--|--|--|--|--|
| IRB 2018-62 | Complete Expedited Review |  |  |  |  |  |  |  |
|             |                           |  |  |  |  |  |  |  |
|             |                           |  |  |  |  |  |  |  |
|             |                           |  |  |  |  |  |  |  |
|             |                           |  |  |  |  |  |  |  |
|             |                           |  |  |  |  |  |  |  |
|             |                           |  |  |  |  |  |  |  |
| View All    |                           |  |  |  |  |  |  |  |

## Commenting on a Submission

To leave a comment on a submission, clic... beneath a submission question. Type up your comment and lick Save Comment.

Onceyour comment is saved, you can Edior Reply

## Making a Decision

Once the review is complete, click Make Decision

 Internal Notes: If a reviewer needs me to know anything about the review/decision, include those notes under Internal Notes section of the decision panel.

| Internal Notes |   |    |    |   |    |  |     |  |   |   |   |          |
|----------------|---|----|----|---|----|--|-----|--|---|---|---|----------|
| ÷              | F | := | 12 | ▦ | GÐ |  | K.M |  | ¶ | В | I | <u>U</u> |
|                |   |    |    |   |    |  |     |  |   |   |   |          |
|                |   |    |    |   |    |  |     |  |   |   |   |          |

- 4. ClickSaveon the decision panel
- 5. ClickReview Completen the Submissions Details page
- B. When you are ready to approve the protocol as written, do the following:
  - 1. Select Approve from the Decision dropdown list.
  - 2. Click the "Today" button to the right of the Result Data
  - 3. Select the appropriate Administrative ChdokDate, typically one year from the result date.
  - 4. CategoriesSelect the applicable categories for this decision.
  - 5. Internal Notes: If a reviewer needs me to know anything about the review/decision, include those notes under Internal Notes section of the decision panel.

|   |   |    |    |   |    |  |    |  |   | • • • • |   |          |  |
|---|---|----|----|---|----|--|----|--|---|---------|---|----------|--|
| ÷ | = | := | 12 | ▦ | GÐ |  | ×Ħ |  | ¶ | В       | I | <u>U</u> |  |
|   |   |    |    |   |    |  |    |  |   |         |   |          |  |
|   |   |    |    |   |    |  |    |  |   |         |   |          |  |
|   |   |    |    |   |    |  |    |  |   |         |   |          |  |

6. ClickSaveon the decision panel

Internal Notes

7. ClickReview Completen the Submissions Details page